## 【研究所のホームページのに添付されているデータが文字化けする場合の対処方法】

| ②那弱市立教育研究所 - Windows Internet Explorer                                                               |                                                        | _ 8 ×         |
|----------------------------------------------------------------------------------------------------|--------------------------------------------------------|---------------|
| G ⊙ ▼ P http://cms.nahaken=okn.ed.jp/                                                                | 💌 🛃 🗙 🔎 Bing                                           | ρ.            |
| ファイル(F) 編集(E) 表示(V) お気に入り(A) ツール(T) ヘルプ(H)                                                           |                                                        |               |
| 🁷 お気に入り 🛛 🍰 🙋 Campusmate 🐄 Yahoo! JAPAN 🚔 Flash Playerをインストールま… 🔣 < 2018>(明星大学)【初等… 🔊 明星大学 夏期スクーリング… | 🥐 初等算数科教育法 1-1 📝 私のホーム:ハッピーキャンパス                       | *             |
| #顯市立教育研究所                                                                                            | 🏠 • 🗟 - 🖻 🌲 • ページ(P)・ セーフティ(S)・                        | ツール(0) * 🔞・   |
|                                                                                                    |                                                        | ログイン ∸        |
| 閲覧数カウンタ (2014.9~)                                                                                    |                                                        |               |
| 00200107                                                                                             |                                                        | _             |
| <image/>                                                                                             |                                                        |               |
| <u>&lt;身近な植物図鑑≥</u> <u>&lt;雪の名前をおぼえよう!≥</u> <u>&lt;那覇地域マップ(中学生</u><br>▶                              | 版)> < <u><desknet's ne0へのショー<="" u=""></desknet's></u> | <u>-ኮ⁄ከ</u> י |
| Copyright (c) 2002-2015 那覇市立教育研究所 All Rights Reserved.                                               |                                                        |               |
| C                                                                                                    |                                                        |               |

1. 検索サイトで「那覇市立教育研究所」を入力→「検索」する。(研究所のショートカットから接続してもOK)

## 2. サイト上で、「ツール」→「互換表示設定(B)」

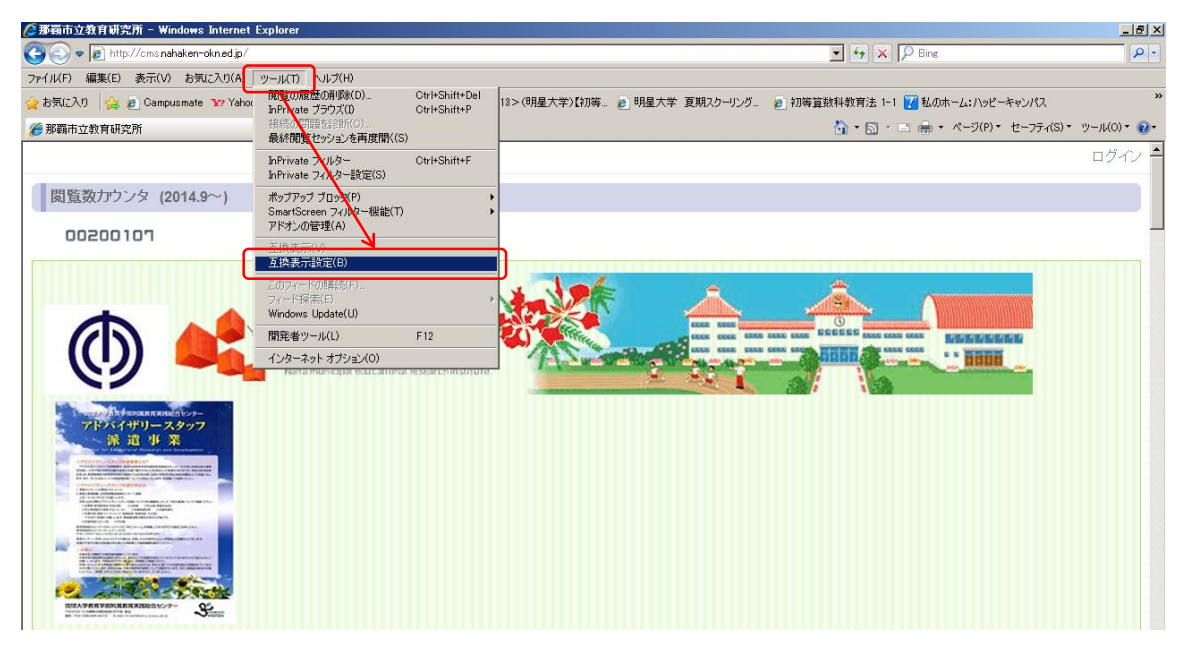

## 3. 「追加(A)」をクリック

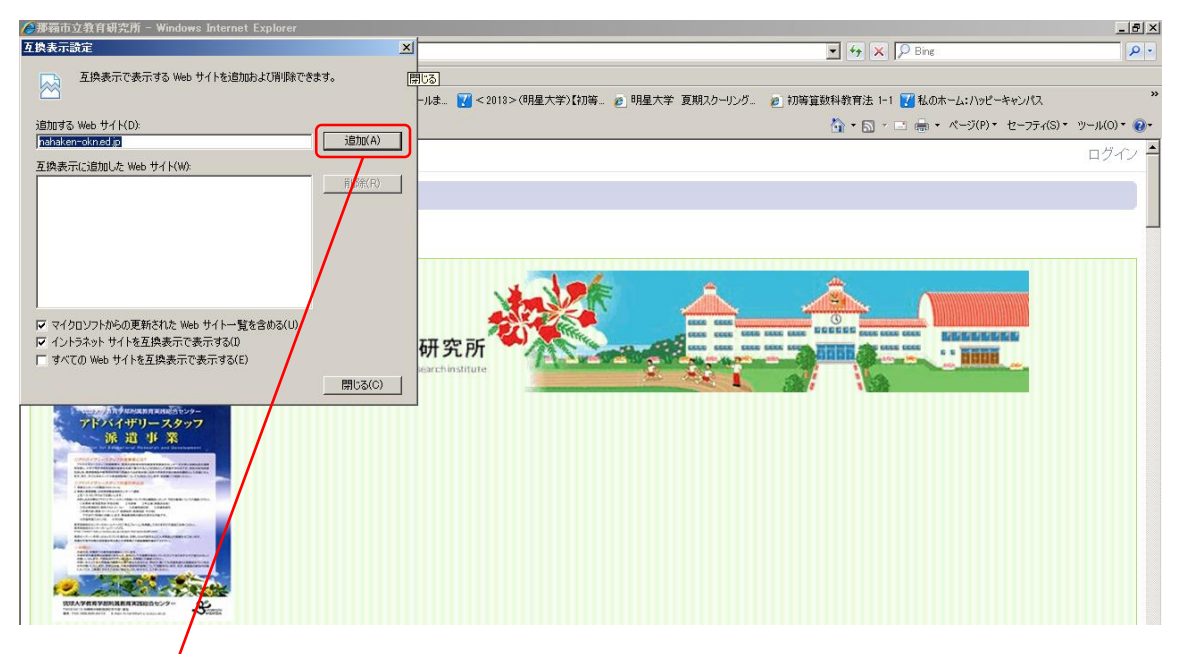

4. 互換表素に追加されたことを確認したら→「閉じる(C)」→作業はこれで完了です。

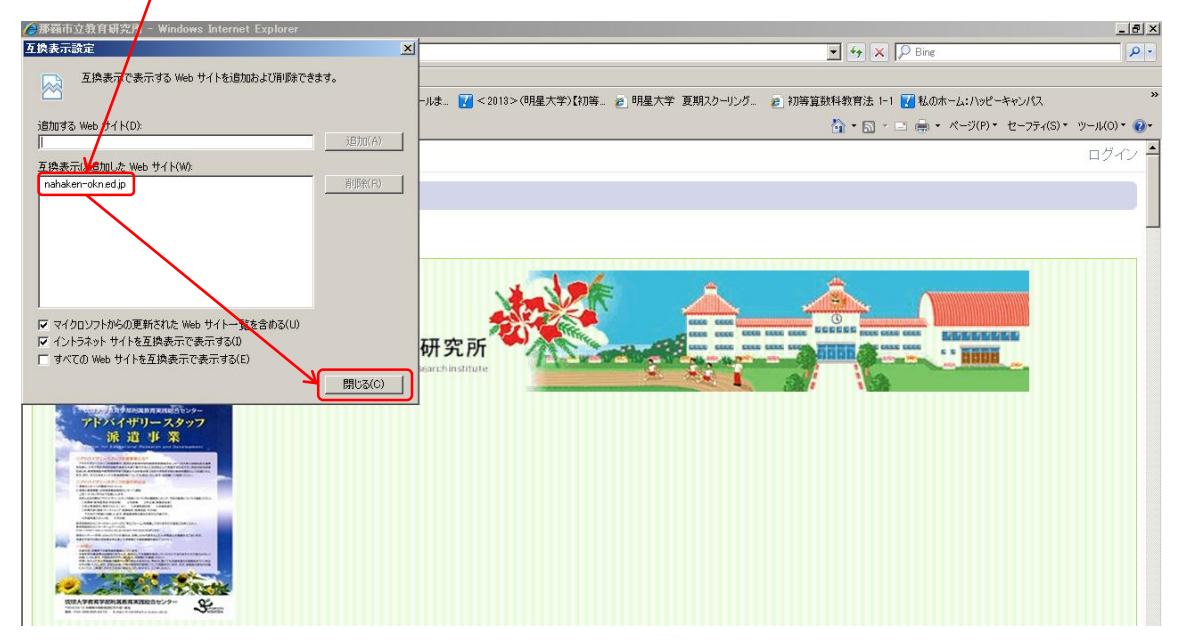

5. この手順でまだ文字化けする場合や、不明な点がありましたら、研究所までご連絡ください。